## メールアドレス認証・OPEN-ID認証時の画面ガイド

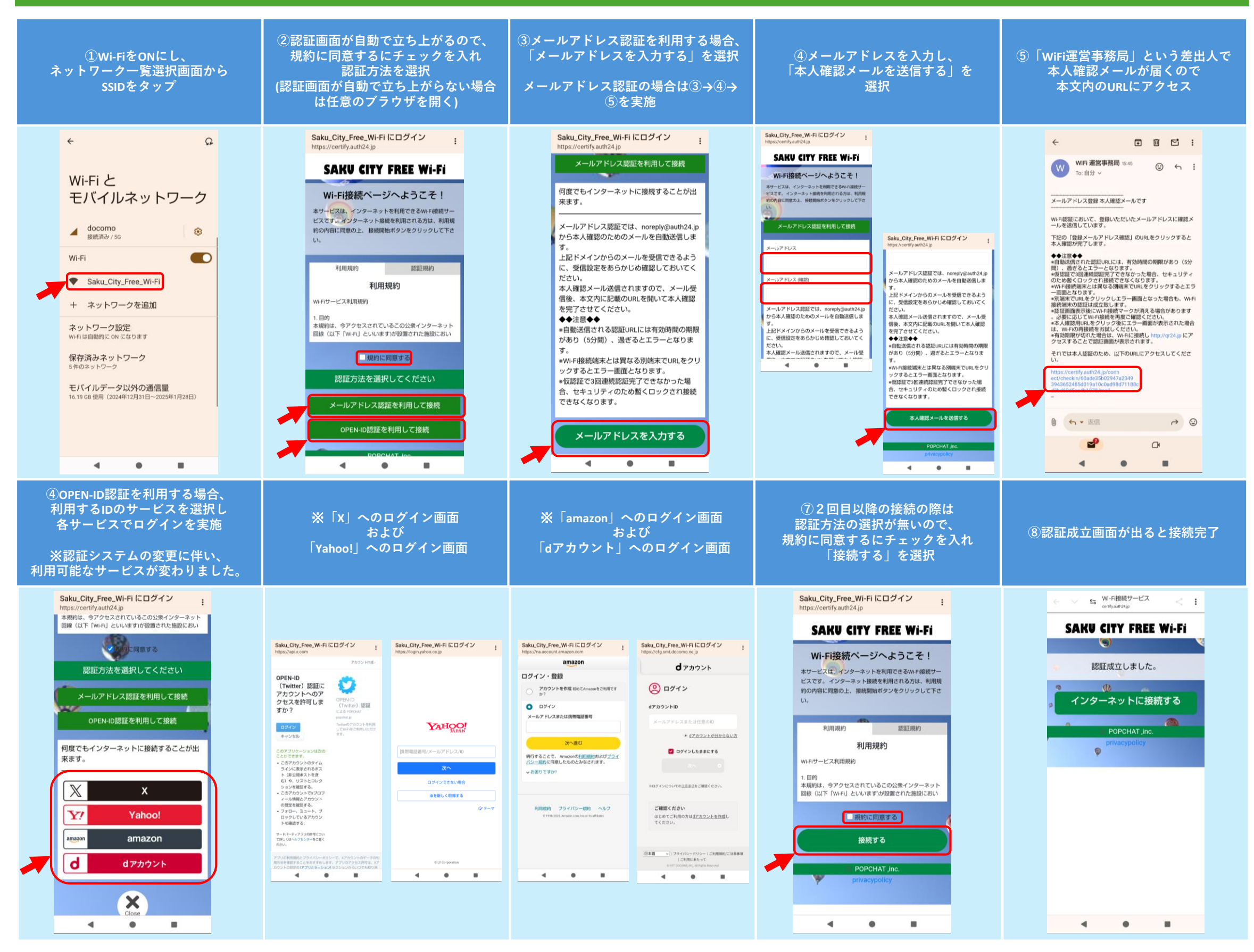